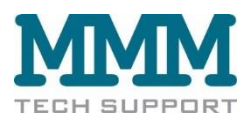

# Bedienungsanleitung für Watermark Monitor

# **Inhaltsverzeichnis**

| Α.   | Watermark Monitor in Betrieb nehmen                   | 2   |
|------|-------------------------------------------------------|-----|
| Prog | grammierung des Watermark-Monitors                    | 4   |
| B. V | /atermark Monitor und Sensoren im Feld aufbauen       | 9   |
| C. D | aten auslesen und speichern                           | .12 |
| D. V | Vatermark Monitor Daten mit EXCEL öffnen              | .13 |
| E. E | inführung in die Arbeit mit der Software "Watergraph" | .17 |
| F. N | lögliche Probleme - Wartung                           | .20 |

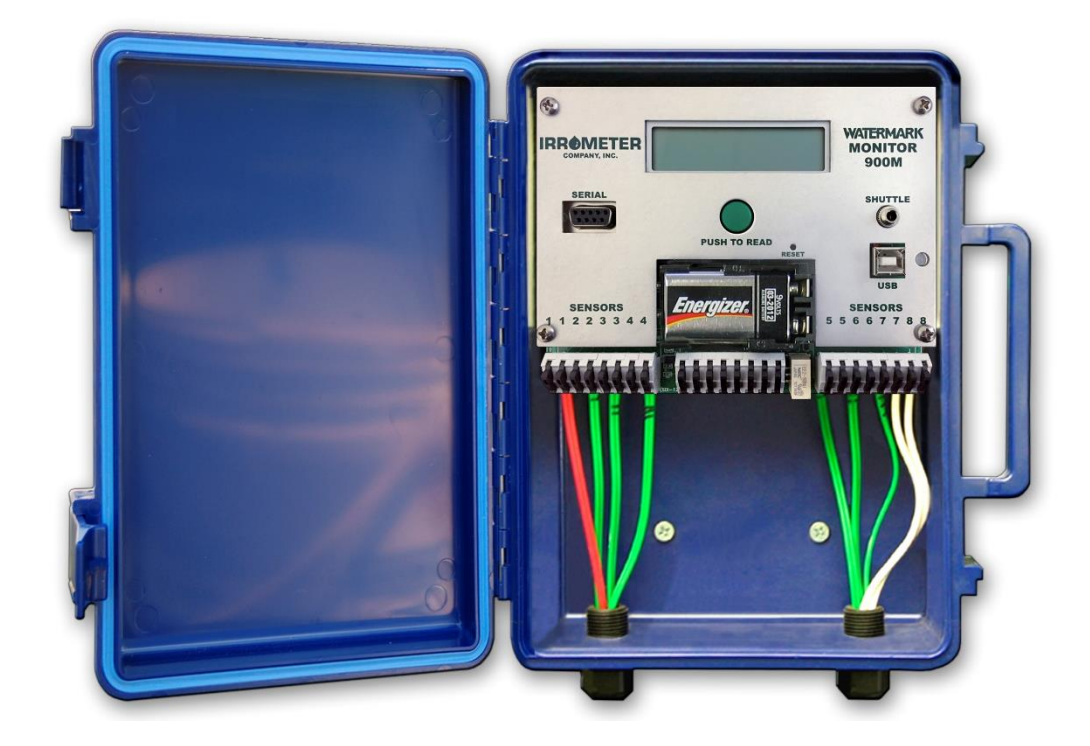

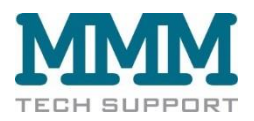

# A. Watermark Monitor in Betrieb nehmen

Bitte prüfen Sie als erstes den Packungsinhalt des Watermark Monitor. Ein Watermark Monitor komplett besteht aus:

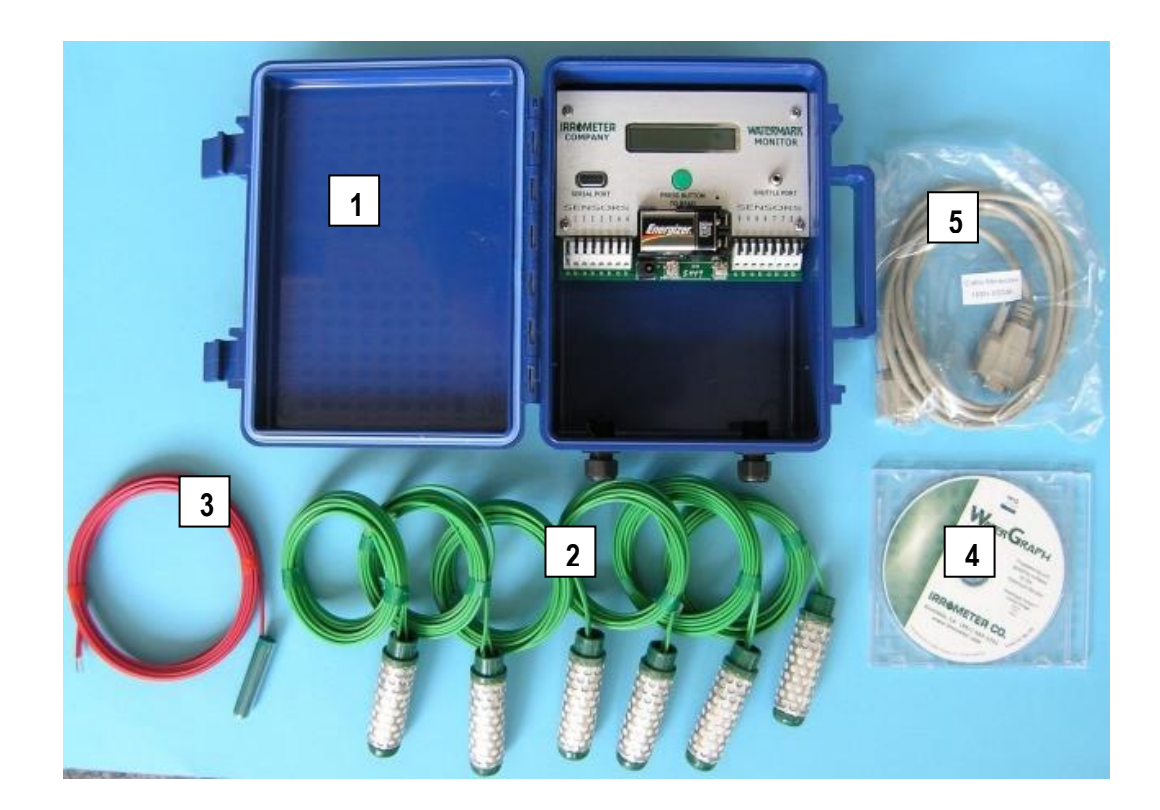

- 1. Watermark Monitor Datalogger im wasserabweisenden Gehäuse, 9 V Batterie
- 2. 7 x Watermark Sensoren für Bodenfeuchte an 5 m Kabel
- 3. 1 Sensor für Bodentemperatur an 5 m Kabel
- 4. Software auf CD (Sprachen: Deutsch, Polnisch, Ungarisch, English)
- 5. USB/ Serielles Kabel (für den Datenaustausch WM Monitor Computer)
- 6. Bedienungsanleitung (kein Bild)

Software Download: https://www.irrometer.com/loggers.html#900m

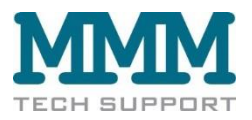

Das Frontpanel des Watermark Monitors:

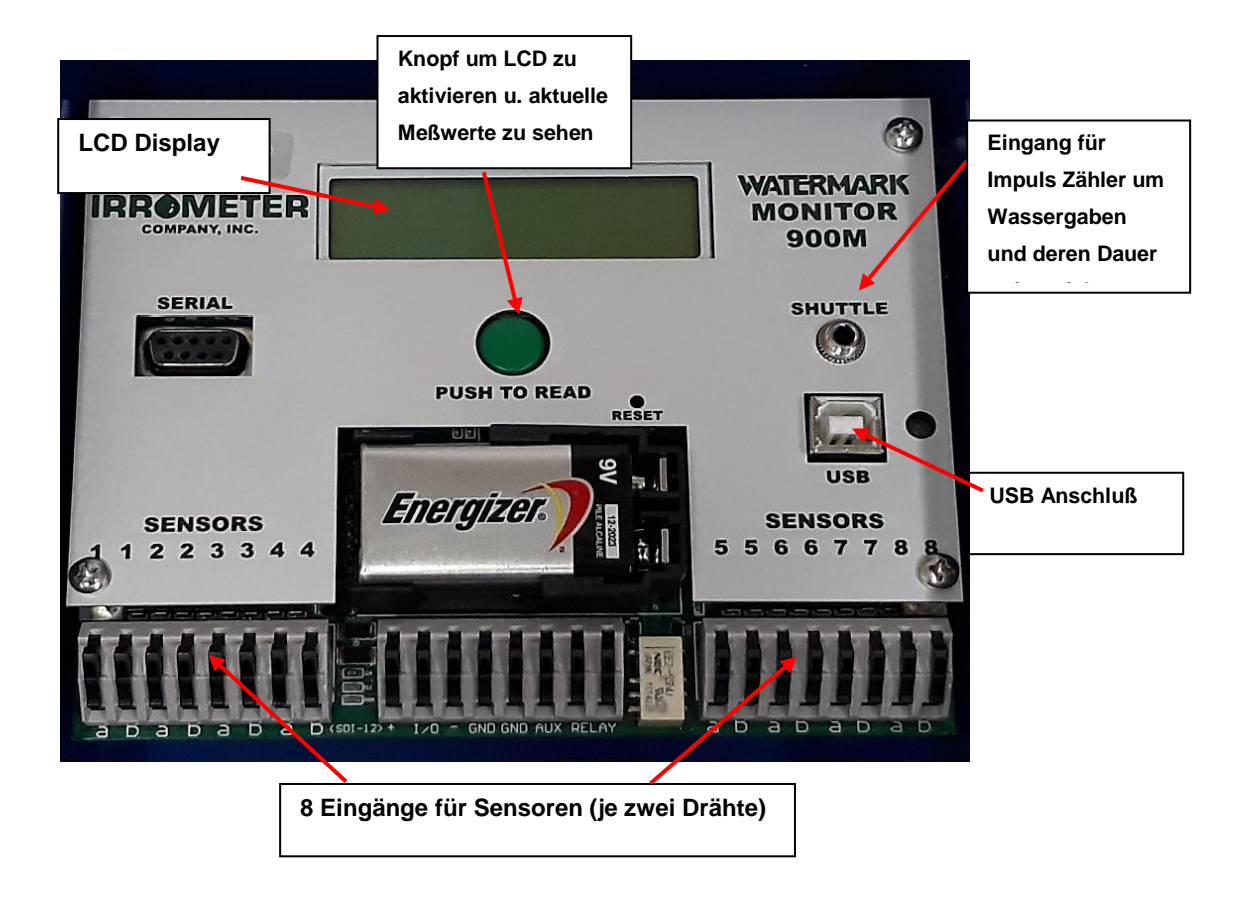

Einmal auf den grünen Knopf drücken weckt den Monitor auf.

Startbild: Anzeige des Namens, der Version der Firmware und des Zustands der Batterie:

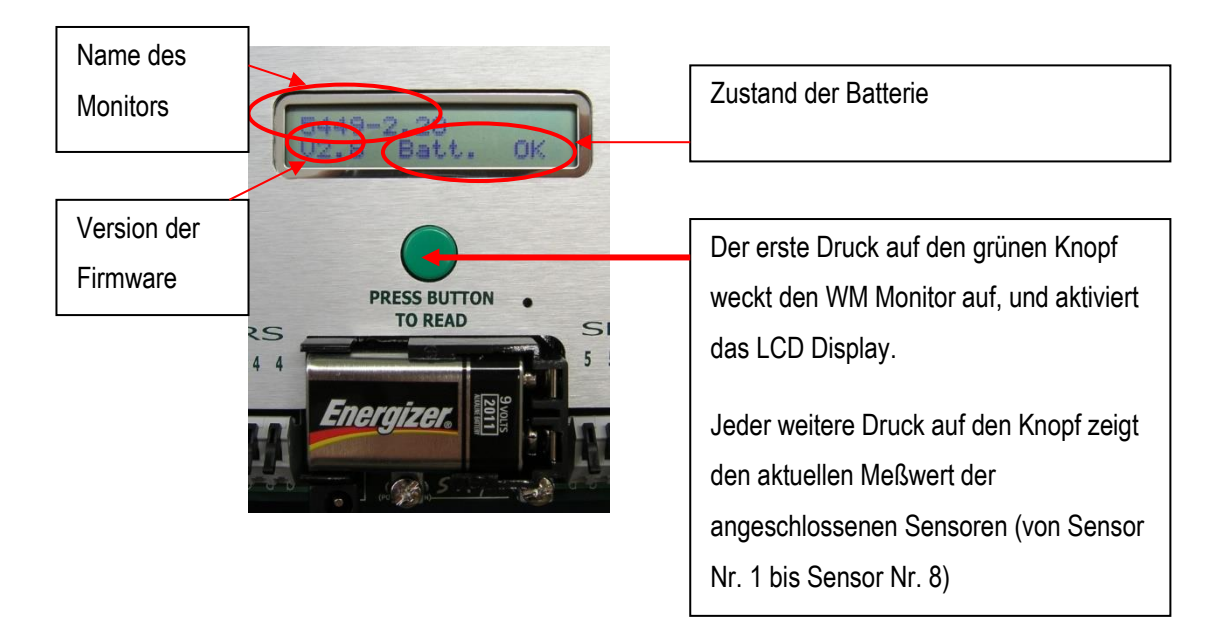

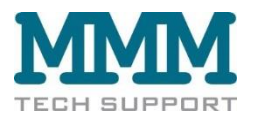

### **Programmierung des Watermark-Monitors**

Der WATERMARK Monitor liest automatisch bis zu acht Sensoren und speichert die Messwerte zur Erfassung und Anzeige durch einen Computer.

Anschließbare Sensortypen: Watermark-Bodenfeuchte-Sensoren, Bodentemperatur, IRROMETER-Tensiometer Modell IR-E (0,5-4,5 V, erfordert zus. Adapter), Schaltsensoren (Druckschalter), Spannung, Regenmesser (erfordert zus. Adapter) und 4-20mA Sensor-Signale können gelesen und aufgezeichnet werden.

Zuerst muß die Software "Watergraph" auf Ihrem Computer installiert werden. Legen Sie die CD in das CD Laufwerk Ihres Computers ein, und warten Sie bis der Startbildschirm erscheint:

| WO | Destination | Folder          |                 |        |
|----|-------------|-----------------|-----------------|--------|
| ~  | C \Piogram  | neVirrometer Co | mpary/WaterGrap | sh     |
|    |             |                 |                 | Blowse |
|    |             |                 | Immediate       |        |

Falls die Software nicht automatisch starten sollte, bitte über die Windows Option "Start" und "Ausführen..." starten.

Als nächstes muß die Sprache, in der die Software installiert werden soll gewählt werden:

| Court    |  |  |  |
|----------|--|--|--|
| . Fullen |  |  |  |
| Deutsch  |  |  |  |
| C Eolaki |  |  |  |
| C Magear |  |  |  |
|          |  |  |  |

Für die weiteren Schritte der Installation folgen Sie bitte den Vorschlägen der Software (des Installations - Assistenten)!

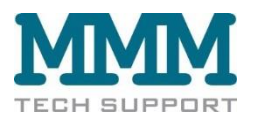

Jetzt kann der Watermark Monitor für Ihre individuellen Bedürfnisse konfiguriert werden:

Dazu verbinden Sie bitte den Watermark Monitor mit dem USB-/seriellen Kabel mit Ihrem Computer. (Falls Ihr Computer keine serielle Schnittstelle haben sollte, kann auch ein Adapter USB Anschluß zu serieller Anschluß verwendet werden).

Danach wird die Watergraph Software per Doppelklick gestartet. Folgendes Bild erscheint:

| 7% Watermark Monitor Software                                                      |        |
|------------------------------------------------------------------------------------|--------|
| Datel Datalogger Dienstprogramme Hilfe                                             |        |
| NATER GRAP                                                                         |        |
| Wählen des seriellen Anschluss Datalogger konfigurieren Daten auslesen Daten öffne | n Ende |
| Willkommen                                                                         |        |

Als erstes wird der serielle Anschluß ausgewählt:

| 7 Bitte wählen Sie den seriellen Anschluss aus:                                                                                                    |  |  |  |  |  |  |  |  |
|----------------------------------------------------------------------------------------------------|--|--|--|--|--|--|--|--|
| Bitte schließen Sie den Datalogger mit dem serielle Kabel an den Computer an, und drücken Sie den<br>'Autodetect' Knopf. Der serielle Anschluß sollte automatisch erkannt werden.<br>Um fortzufahren, ohne einen seriellen Anschluß auszuwählen, den Knopf 'Fertig' drücken. |  |  |  |  |  |  |  |  |
| Autodetect                                                                                                    |  |  |  |  |  |  |  |  |
| Serieller Anschluß: com4:                                                                                                    |  |  |  |  |  |  |  |  |
| Fertig Hilfe                                                                                                    |  |  |  |  |  |  |  |  |
| Willkommen                                                                                                    |  |  |  |  |  |  |  |  |

Im Normalfall erkennt das Programm selbstständig den seriellen Anschluß, an den der Watermark Monitor angeschlossen ist. Es ist jedoch auch möglich den Anschluß manuell im "Drop-down Menue" auszuwählen. Danach auf "Fertig" klicken.

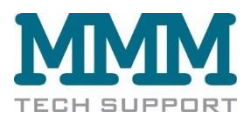

#### Es erscheint wieder der Startbildschirm:

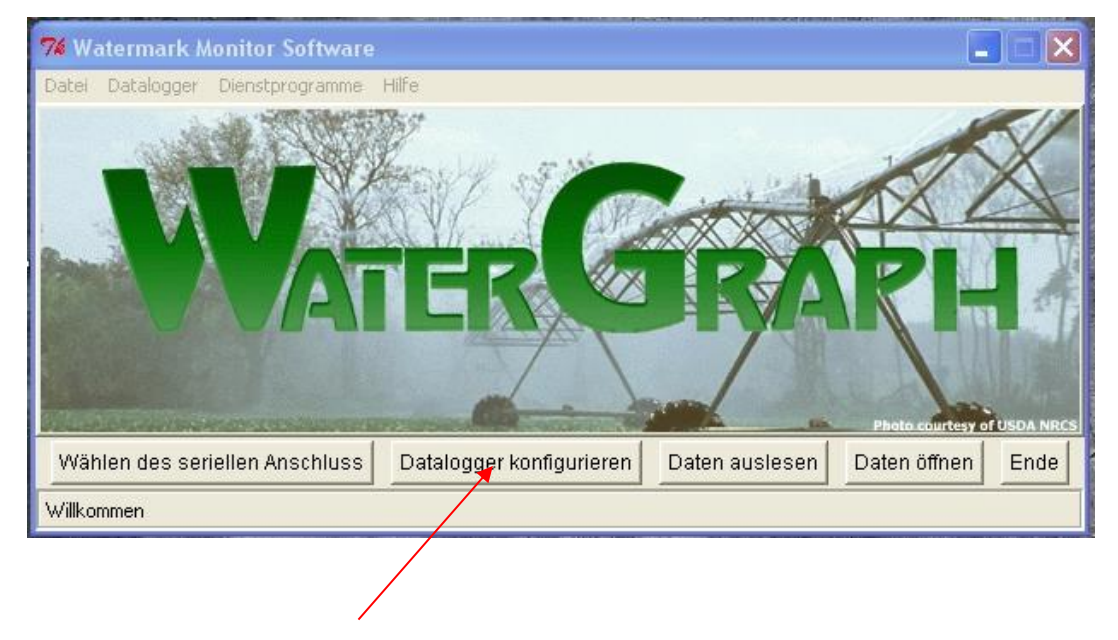

Als nächstes auf "Datalogger konfigurieren" klicken. Es erscheint folgendes Bild:

| Hier kann der WM Monitor                      | ŀ                             | lier wird das Meßintervall des WM                                        |  |  |
|-----------------------------------------------|-------------------------------|--------------------------------------------------------------------------|--|--|
| individuell benannt werden                    | Ν                             | Monitors eingestellt                                                     |  |  |
|                                               |                               | ]                                                                        |  |  |
| 74 Datalogger Konfiguration                   |                               |                                                                          |  |  |
| Datei Datalogger Hilfe                        |                               |                                                                          |  |  |
| Datalogger name: Musterlogger                 |                               | die Zeit des Monitors wird auf die interne Uhr des Computers eingestellt |  |  |
| Meßinterval: 12 Stunden (2048 Tage) 볻         |                               | Anfangszeit:                                                             |  |  |
| Standard Temperatur: 75 F                     |                               |                                                                          |  |  |
| Sensor 1: Typ:  Watermark 🗾 💌 Name:           |                               | C Anderer:                                                               |  |  |
| Sensor 2: Typ:  Watermark 🚽 Name:             |                               |                                                                          |  |  |
| Sensor 3: Typ: Watermark 🗸 🗸 Name:            |                               |                                                                          |  |  |
| Sensor 4: Tup: Watermark Vame:                |                               |                                                                          |  |  |
| Sensor 5: Tun: Watermark Name:                |                               | $\setminus$                                                              |  |  |
| Sensor 6: Tup: Watermark Vame:                |                               | Hier kann die Startzeit des WM                                           |  |  |
| Canada 7 Tura Materiality                     |                               | Monitors cingostellt worden                                              |  |  |
| Sensor 7: Typ:   watermark Vame:              |                               |                                                                          |  |  |
| Sensor 8/Typ:  Watermark 💌 Name:              | l                             |                                                                          |  |  |
| Datalogger Konfiguration in Computer einlesen |                               | Abbruch Konfiguration zum Datalogger senden                              |  |  |
|                                               | ing all and the second second |                                                                          |  |  |
| Hier werden die angeschlossenen               |                               | 'Hier können die Sensoren                                                |  |  |
|                                               |                               | individuell benannt werden                                               |  |  |
| Sensortypen eingestellt                       |                               |                                                                          |  |  |

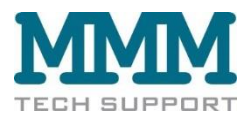

Eine fertige Konfiguration könnte zum Beispiel so aussehen:

| 74 Datalogger Konfiguration                   |                                                                          |
|-----------------------------------------------|--------------------------------------------------------------------------|
| Datei Datalogger Hilfe                        |                                                                          |
| Datalogger name: Hausacker                    | die Zeit des Monitors wird auf die interne Uhr des Computers eingestellt |
| Meßinterval: 1 Stunden-(170 Tage) 💌           | Anfangszeit:                                                             |
| Standard Temperatur:  21                      | C Jetzt                                                                  |
| Sensor 1: Typ: Temp (C) 🔽 Name: Temp          | Anderer:                                                                 |
| Sensor 2: Typ: Watermark 🔽 Name: Kart30cm     | 10/07/2006 122 00 0 pm                                                   |
| Sensor 3: Typ: Watermark 🗾 Name: Kart60cm     | 10/0//2008 100 .100 @ am                                                 |
| Sensor 4: Typ: Watermark Vame: Kart90cm       |                                                                          |
| Sensor 5: Typ: Watermark 🔽 Name: ZRüb30cm     |                                                                          |
| Sensor 6: Typ: Watermark Vame: ZRüb60cm       |                                                                          |
| Sensor 7: Typ: Watermark Vame: ZRüb90cm       |                                                                          |
| Sensor 8: Typ: Aus Name:                      |                                                                          |
| Datalogger Konfiguration in Computer einlesen | Abbruch Konfiguration zum Datalogger senden                              |
|                                               |                                                                          |
|                                               |                                                                          |

Nachdem die Konfiguration erstellt wurde, muß die Konfiguration zum Datalogger (MW Monitor) gesendet werden.

Der Watermark Monitor wurde nach dem Standort benannt (hier Hausacker), das Meßintervall wurde auf ein mal pro Stunde eingestellt (der interne Datenspeicher ist bei einstündigem Meßintervall für 170 Tage ausreichend).

Als Sensor Nr. 1 wurde der Sensor für Bodentemperatur bestimmt. <u>Die Bodentempe-ratur sollte immer am</u> <u>Sensoreingang Nr. 1 angeschlossen werden</u>, da der Meßwert von Watermark Sensoren durch die Umgebungstemperatur (= Bodentemperatur) beeinflusst wird. Ist die Bodentemperatur gemessen worden, wird der Wert eines Watermark Sensors mit Hilfe der aktuellen Bodentemperatur automatisch korrigiert. Das erfolgt selbstständig durch die Elektronik des Watermark Monitors. Alle Watermark Sensoren die hinter einem Sensor für Bodentemperatur angeschlossen sind, werden mit diesem Temperaturwert korrigiert. Im Beispiel werden also die Watermark Sensoren Nr. 2 bis 7 durch den Temperaturwert von Sensor Nr. 1 korrigiert.

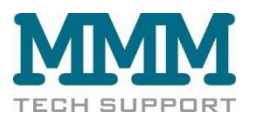

Wäre jedoch ein zweiter Sensor für Bodentemperatur (optional erhältlich) am Eingang Nr. 5 angeschlossen, würden die Watermark Sensoren Nr. 2 bis 4 durch den ersten Temperaturwert korrigiert, während die Watermark Sensoren Nr. 6 bis 8 durch den zweiten Temperaturwert korrigiert werden würden.

In der Beispielkonfiguration wurden die Sensoren individuell benannt. (Im Beispiel wurden die Sensoren nach der Kultur und der Meßtiefe benannt, die Namen können maximal 8 Stellen haben). Dies ist sehr empfehlenswert, um später im Feld sofort zu wissen, in welcher Tiefe bei welcher Kultur welche Bodenfeuchtigkeit herrscht.

Außerdem wurde noch die Startzeit (= Beginn der Messungen) des Watermark Monitors festgelegt (= Anfangszeit).

Nachdem die Konfiguration des Watermark Monitors erstellt wurde, muß sie zum Datalogger (= WM Monitor) gesendet werden. Damit ist die Konfiguration abgeschlossen, und das Gerät kann im Feld aufgebaut werden.

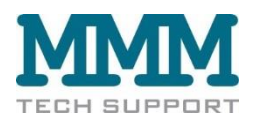

# B. Watermark Monitor und Sensoren im Feld aufbauen

Watermark Bodenfeuchtesensoren sollten immer vor dem Einsatz konditioniert werden. Dazu werden die

Sensoren über Nacht in Wasser gelegt, und anschließend vollständig ausgetrocknet. Dieser Vorgang sollte ein bis zwei mal wiederholt werden.

Vor dem Einbau in den Boden müssen die Sensoren auf jeden Fall vollständig feucht sein, d.h. sie werden vor dem Einbau wieder für mehrere Stunden gewässert.

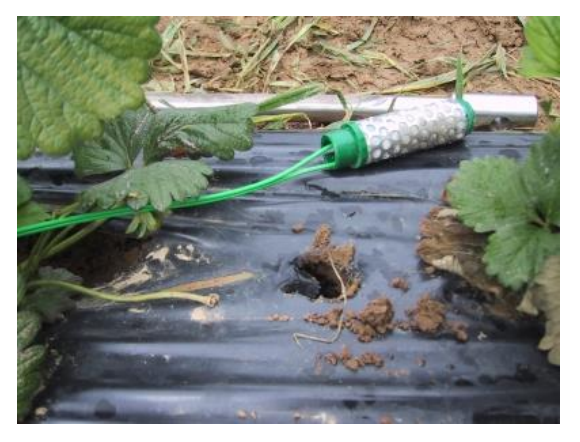

Watermark Sensoren die konditioniert worden sind, reagieren von Anfang an rasch auf wechselnde Feuchteverhältnisse im Boden. Wurden die Sensoren vor dem Einbau nicht konditioniert, sind aber mit Wasser gesättigt, stellt sich die schnelle Reaktion auf sich verändernde Bodenfeuchte erst nach einigen Tagen ein. Nachdem die Sensoren gewässert worden sind, sind sie zum Einbau bereit.

Als erstes muß die Meßstelle festgelegt werden. Die Meßstelle soll für den Bodenfeuchteverlauf der gesamten Fläche repräsentativ sein, also scheiden Vorgewende oder andere untypische Bereiche der Fläche aus. Ferner sollten die Pflanzen in unmittelbarer Nachbarschaft der Meßstelle einer "durchschnittlichen" Pflanze entsprechen, also weder zu schwach noch zu stark sein.

Zum Einbau wird ein Loch (25 bis 30 mm Durchmesser) bis in die gewünschte Tiefe vorgebohrt. Dazu eignen sich Bohrstäbe für Bodenproben (z.B. Pürckhauer). Anschließend wird mit dem entnommenen Bodenmaterial ein dickflüssiger Brei angerührt, und eine kleine Portion (ca. 0,1 Liter) von diesem Brei in das Sensor-Loch gegossen.

Sodann wird der Sensor mit einem dünnen Stab in das Bohrloch bis in die gewünschte Tiefe gedrückt. Wichtig ist hierbei, daß der Sensor Bodenkontakt hat, und allseitig in den Bodenbrei eingebettet ist. Abschließend wird das Loch über dem Sensor mit weiterem Bodenbrei ausgegossen.

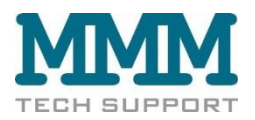

In der Praxis hat es sich bewährt, den Draht zum Watermark Monitor (= Datalogger) etwa 10 cm tief einzugraben, um ihn vor Schäden durch Feldarbeiten oder Wildverbiss zu schützen. Watermark-Sensoren sind auch mit Einbau-Hüllrohren erhältlich.

Der Draht der Watermark Sensoren kann bis auf 100 m verlängert werden. Dazu soll eine zweiadrige Litze mit 1 mm Draht - Durchmesser verwendet werden. Die Lötstellen sind vor Feuchtigkeit zu schützen.

#### Bodentemperatursensor

Der Bodentemperatursensor sollte in der Tiefe des obersten Watermark Sensors eingesetzt werden. Auch hier ist auf guten Bodenschluß zu achten.

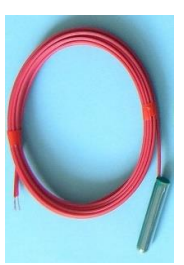

Sensor - Kabel am Watermark Monitor anschließen:

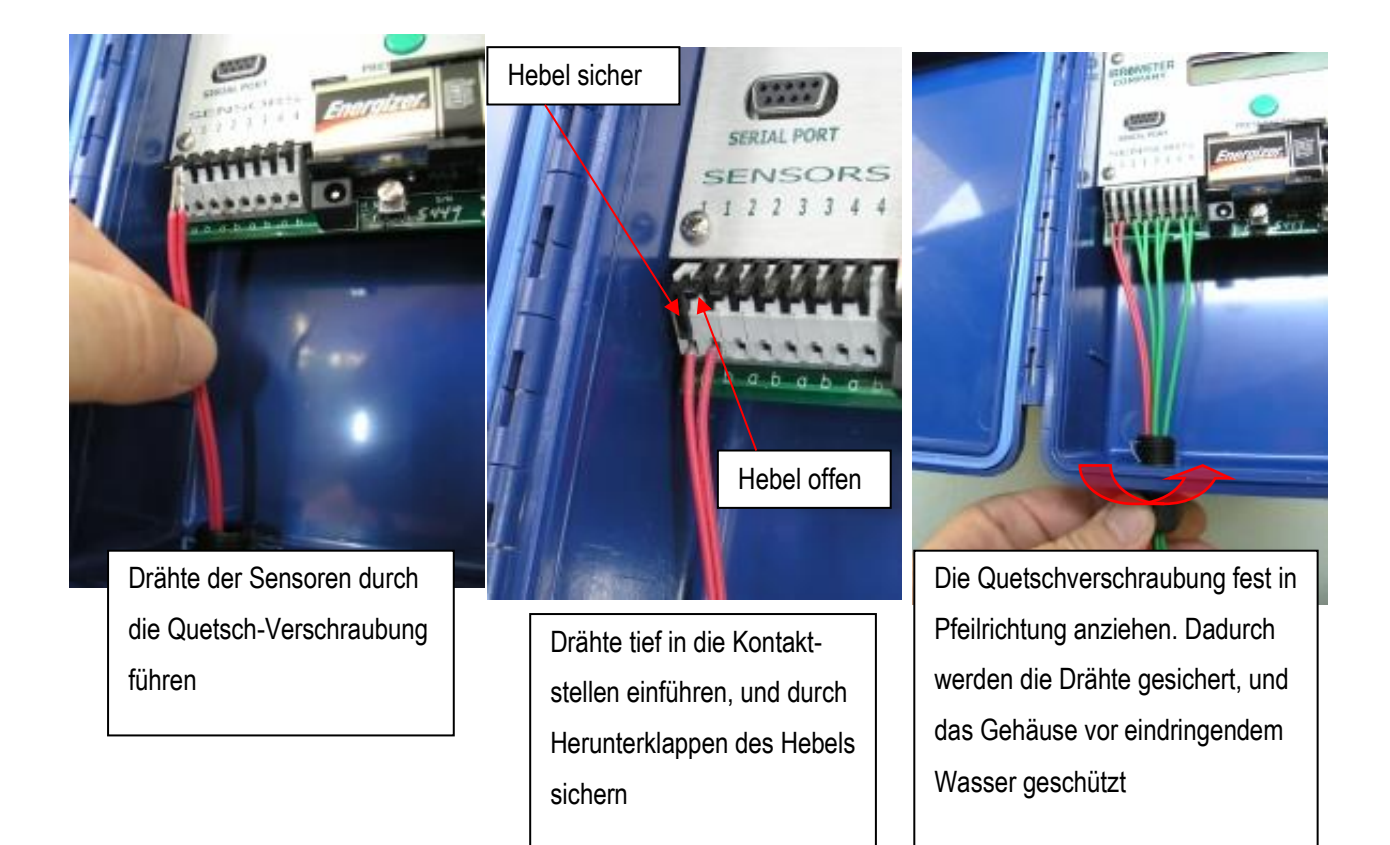

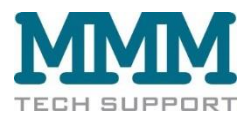

#### Monitor Datalogger im Feld aufstellen:

Der Monitor Datalogger soll aufrecht stehend im Feld aufgebaut werden. Ein guter Platz ist bei der Kopfstation der Bewässerungsanlage. Ist dies nicht möglich, kann er auch auf der Rückseite liegen. Hier hat sich gut bewährt, einen Eimer über den Monitor Datalogger zu stellen, denn so kann er leichter wieder aufgefunden werden, und ist gleichzeitig zusätzlich geschützt.

Beim Einsatz in sehr feuchter Umgebung ist es ratsam kleine Beutel mit Feuchtigkeit absorbierenden Mitteln mit in das Gehäuse des Loggers zu legen und wenn nötig in regelmäßigen Abständen auszutauschen.

Selbstverständlich muß der Deckel des Gehäuses zum Feldeinsatz geschlossen werden.

Ferner sollte der Datalogger so im Feld aufgestellt werden, daß er vor fremden Blicken geschützt ist, aber von den Mitarbeitern leicht aufgefunden werden kann.

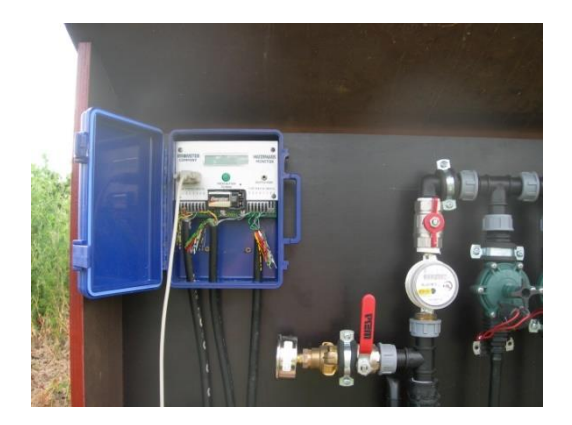

WM Monitor bei der Kopfstation der Bewässerungsanlage

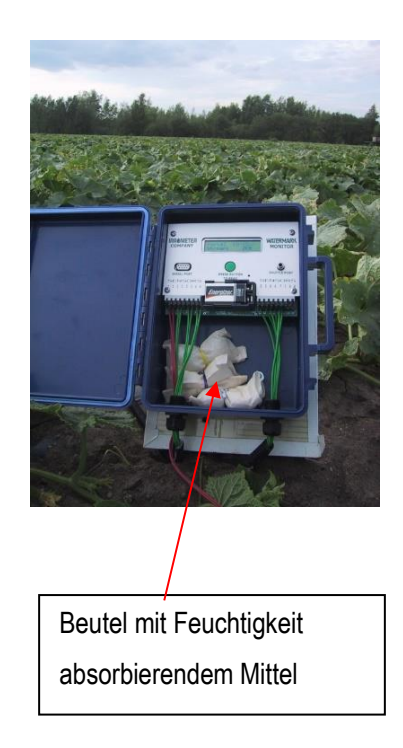

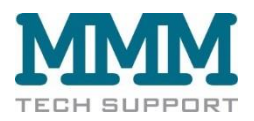

# C. Daten auslesen und speichern

Die gespeicherten Daten sollten in regelmäßigen Abständen ausgelesen werden. Dazu wird der Watermark Monitor mit dem USB-/seriellen Kabel mit einem Computer verbunden. Anschließend auf den Menüpunkt "Daten auslesen" klicken.

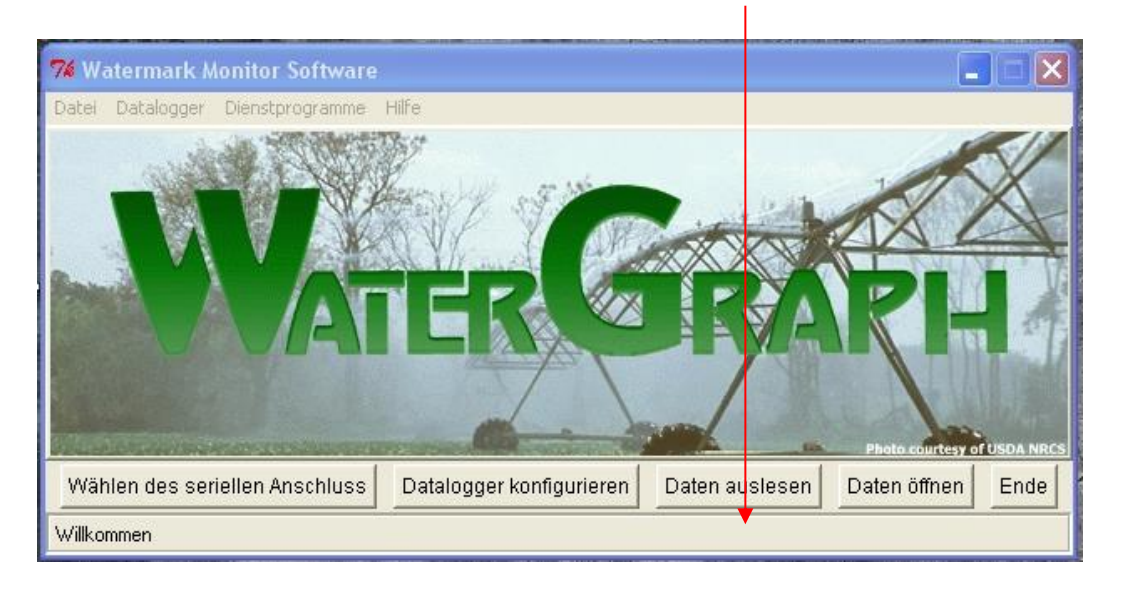

Nachdem alle Daten ausgelesen worden sind werden Sie aufgefordert den Datensatz unter einem Namen zu speichern. Das Programm schlägt als Dateiname den Namen des Watermark Monitors vor, er kann jedoch beliebig geändert werden.

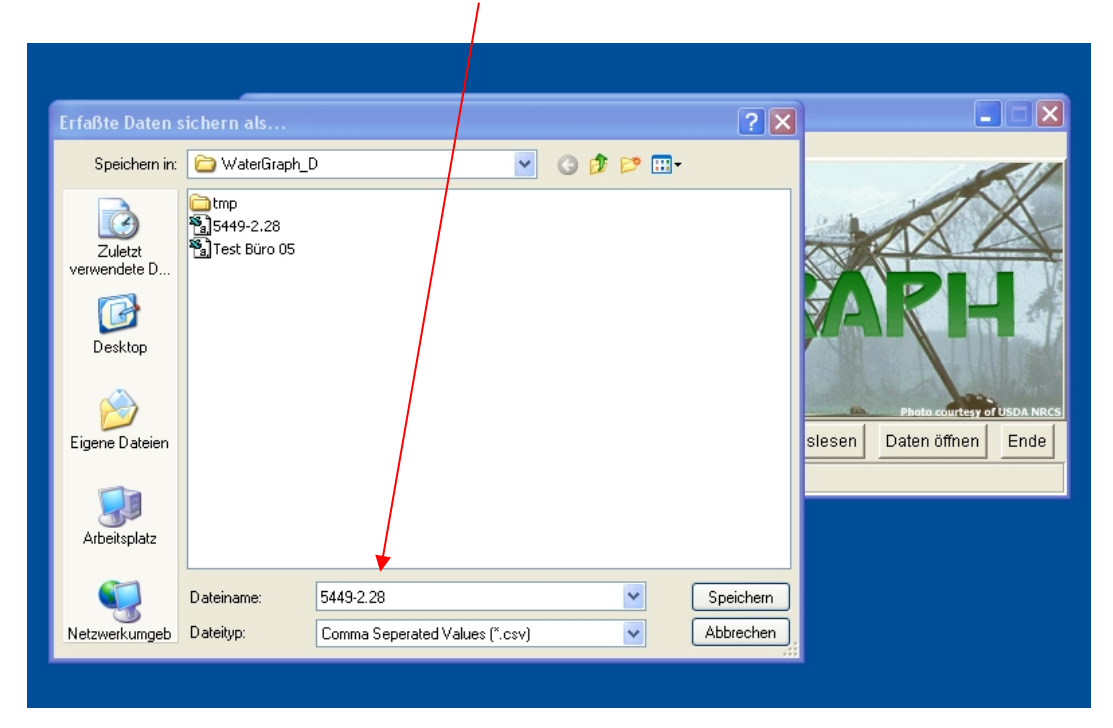

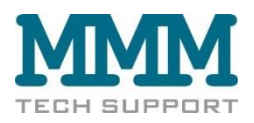

# D. Watermark Monitor Daten mit EXCEL öffnen

Die Daten werden vom Watermark Monitor Datalogger im Format "Dateiname.csv" (Comma-separated-values) gespeichert.

Die Daten können auch mit dem Programm "EXCEL" geöffnet und bearbeitet werden. Folgende Vorgehensweise wird empfohlen:

- 1. Programm Microsoft EXCEL starten
- Datei öffnen wählen. Danach auf das Verzeichnis gehen, in dem die Daten des Watermark Monitors abgelegt werden (Standard:C:\Programme\Irrometer Company\Watergraph) und die gewünschte Datei auswählen.

Es erscheint dieses Bild:

| 🖄 Microsoft Excel - Mappe2                 |                                                               |
|--------------------------------------------|---------------------------------------------------------------|
| 🚯 Datei Bearbeiten Ansicht Einfügen Format | Extras Daten Fenster ?                                        |
| D 🛱 🔲 🚙 🖪 🖤 🗼 🖻 🖻 🚿                        | 10 - Cl - 🔍 📽 Σ fz 斜 ζΙ 🕼 🗶 100% - 🧖                          |
|                                            |                                                               |
|                                            | = = = = = =   \$\$* 70 000 ,60 4;0 19 19 10 1 10 1 <b>△</b> 1 |
| F8 <b>T</b>                                |                                                               |
|                                            |                                                               |
| 2                                          |                                                               |
| 3                                          | Offnen ?X                                                     |
| 4                                          | Suchen in: 🕞 WaterGraph D                                     |
| 5                                          |                                                               |
| 7                                          | Strature 2 28                                                 |
| 8                                          | Abbrechen Abbrechen                                           |
| 9                                          | E settings                                                    |
| 10                                         | Test Büro 05                                                  |
| 11                                         |                                                               |
| 12                                         |                                                               |
| 14                                         |                                                               |
| 15                                         |                                                               |
| 16                                         |                                                               |
| 17                                         | 5 urbe Dateien, die diesen Suchkriterien entsprechen:         |
| 18                                         | Dateiname:   Text oder Eigenschaft:   Suche starten           |
| 19                                         | Dahihuri Tautakhina                                           |
| 21                                         | Zaterzy: Instructerint                                        |
| 22                                         | 4 Datei(en) gefunden.                                         |
| 23                                         |                                                               |
| 24                                         |                                                               |
| 25                                         | Bei Dateityn "Textdateien"                                    |
| 20                                         |                                                               |
| 28                                         | wählen um * csv Dateien                                       |
| 29                                         |                                                               |
| 30                                         | onzuzoigon                                                    |
| 31                                         |                                                               |
| I I I I I Tabelle1 / Tabelle2 / Tabelle3 / |                                                               |
| Zeichnen - 🔓 🌀 AutoFormen - 🔪 🔪            |                                                               |
| Bereit                                     |                                                               |

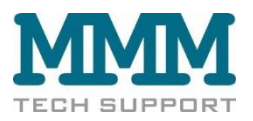

Nachdem auf "öffnen" geklickt wurde erscheint dieses Bild:

| 🔀 Microsoft Excel       | - Gurke_4              | 9_04              |               |                 |                   |                                              |               |                |                   |               |           |
|-------------------------|------------------------|-------------------|---------------|-----------------|-------------------|----------------------------------------------|---------------|----------------|-------------------|---------------|-----------|
| 🕙 Datei Bearbeiten      | Ansicht Ei             | nfügen Forma)     | Extras Daten  | Eenster 2       |                   |                                              |               |                |                   |               | _ & ×     |
| 0 🛱 🖬 🚳 🗖               | à 🌱 🐰                  | 🖻 🖻 🚿             | 10 + Cl +     | λ 😤 Σ f*        |                   | 🍯 🚜 100%                                     | 🕢             |                |                   |               |           |
| Avial                   | - 10 -                 | EXI               |               |                 | +.0 .00           |                                              |               |                |                   |               |           |
| Alia                    | - 10 -                 | FAU               | E             | 23 SF 76 000    | ,00 ÷10 15        |                                              |               |                |                   |               |           |
| Al                      | <u> </u>               | Time,Secon        | as, iemp , iu | - 15cm ,20-25ci | m ,45-50cm ,      | 10-15cm ,20-2                                | 5cm ,45-50cr  | n ,            |                   | 12            |           |
| A Time Second           | B<br>Tomp 10           | 15om 20.25        | U AF FRam     | 10.15cm 20.2    | F<br>Form 4F FOor | 6                                            | н             |                | J                 | к             |           |
| 2 Dicken                | Temp , To<br>TempC Tem | n \8/tmark        | 10.15cm Wh    | mark 20.25cm    | M/moork 45        | 60cm Wirms                                   | rk 10.15cm 3  | Altrmark 20.25 | om Wirmark        | 45-50 cm Off  | 06/17/04  |
| 3 06/17/04 03:00        | PM 108747              | 7200 18 0 0 I     | 10000255      | mark 20-20cm    | ,vvtimark,45      | Sociii ,vitiilla                             | ik,io-iscili, | /viimaik,20-23 | citi , eetintaik, | 43-30cm, OII, | ,00/17/04 |
| 4 06/17/04 03:30        | PM 108747              | 9000 18 0 0 1     | 1000255       |                 |                   |                                              |               |                |                   |               |           |
| 5 06/17/04 04:00        | PM.108748              | 0800.19.0.0       | 0.0.0.255     |                 |                   |                                              |               |                |                   |               |           |
| 6 06/17/04 04:30        | PM.108748              | 32600,20,0,0      | 0.0.0.0.255   |                 |                   |                                              |               |                |                   |               |           |
| 7 06/17/04 05:00        | PM,108748              | 34400,20,0,0,     | 0,0,0,0,255   |                 |                   |                                              |               |                |                   |               |           |
| 8 06/17/04 05:30        | PM,108748              | 36200,20,0,0,     | 0,0,0,0,255   |                 |                   |                                              |               |                |                   |               |           |
| 9 06/17/04 06:00        | PM,108748              | , 0, 0, 20, 38000 | 0,4,0,0,255   |                 |                   |                                              |               |                |                   |               |           |
| 10 06/17/04 06:30       | PM,108748              | 9800,18,0,0       | 0,0,1,0,255   |                 |                   |                                              |               |                |                   |               |           |
| 11 06/17/04 07:00       | PM,108749              | 91600,18,0,0,     | 0,0,0,0,255   |                 |                   |                                              |               |                |                   |               |           |
| 12 06/17/04 07:30       | PM,108749              | 3400,17,0,0,      | 0,0,0,0,255   |                 |                   |                                              |               |                |                   |               |           |
| 13 06/17/04 08:00       | PM,108749              | 95200,17,0,0,     | 0,0,0,0,255   |                 |                   |                                              |               |                |                   |               |           |
| 14 06/17/04 08:30       | PM,108749              | 97000,17,0,0,0    | 0,0,0,0,255   |                 |                   |                                              |               |                |                   |               |           |
| 15 06/17/04 09:00       | PM,108749              | 8800,17,0,0,      | 0,0,0,0,255   |                 |                   |                                              |               |                |                   |               |           |
| 16 06/17/04 09:30       | PM,108750              | 0,0,0,17,0,0      | 0,0,0,0,255   |                 |                   |                                              |               |                |                   |               |           |
| 17 06/17/04 10:00       | PM,108750              | 12400,17,0,0,     | J,U,U,U,265   |                 |                   |                                              |               |                |                   |               |           |
| 18 06/17/04 10:30       | PM,108750              | J4200,17,0,0,     | 1,0,0,0,255   |                 |                   |                                              |               |                |                   |               |           |
| 19 06/17/04 11:00       | PM,108750              | 17,0,0,17,0,0,0   | 1,0,0,0,255   |                 |                   |                                              |               |                |                   |               |           |
| 20 06/17/04 11:30       | PM,108750              | 0,000,17,0,0,0    | 0,0,0,0,255   |                 |                   |                                              |               |                |                   |               |           |
| 21 06/16/04 12:00       | AM 100750              | 1400 17 0 0 0     | 0,0,0,0,255   |                 |                   |                                              |               |                |                   |               |           |
| 22 00/10/04 12:30       | AM 109751              | 2200.16.0.0       | 0,0,0,0,200   |                 |                   |                                              |               |                |                   |               |           |
| 24 06/18/04 01:30       | AM 108751              | 5000,16,0,0,0     | 1000255       |                 |                   |                                              |               |                |                   |               |           |
| 25 06/18/04 02:00       | AM 108751              | 6800,16,0,0,0     | 1000255       |                 |                   |                                              |               |                |                   |               |           |
| 26 06/18/04 02:30       | AM 108751              | 8600 16 0 0       | 1000255       |                 |                   |                                              |               |                |                   |               |           |
| 27 06/18/04 03:00       | AM 108752              | 20400 16 0 0      | 1000255       |                 |                   |                                              |               |                |                   |               |           |
| 28 06/18/04 03:30       | AM.108752              | 2200.16.0.0       | 0.0.0.255     |                 |                   |                                              |               |                |                   |               |           |
| 29 06/18/04 04:00       | AM,108752              | 4000,15,0,0       | 0.0.0.0.255   |                 |                   |                                              |               |                |                   |               |           |
| 30 06/18/04 04:30       | AM,108752              | 5800,15,0,0,      | 0,0,0,0,255   |                 |                   |                                              |               |                |                   |               |           |
| 31 06/18/04 05:00       | AM,108752              | 7600,15,0,0,      | 0,0,0,0,255   |                 |                   |                                              |               |                |                   |               |           |
| 32 06/18/04 05:30       | AM 108752              | 9400 15.0.0       | 1000265       |                 |                   |                                              |               |                |                   |               |           |
| Gurke_                  | 4_9_04/                |                   |               | <b>3 4 4</b>    |                   | <b>→                                    </b> |               |                |                   |               |           |
| <u>Z</u> eichnen + I≳ ⊙ | AutoForme              | n• \ ¥L           |               | <u>× 2 · 4</u>  | •= = ;            |                                              |               |                |                   |               |           |
| Bereit                  |                        |                   |               |                 |                   |                                              |               |                |                   | N             |           |

Als nächstes die gesamte Spalte A auswählen ("Klick" auf A)

| Microsoft Excel - Gurke_4_9_04                       |                    |                    |                    |                 |              |               | _ @ 🛛      |
|------------------------------------------------------|--------------------|--------------------|--------------------|-----------------|--------------|---------------|------------|
| Datei Bearbeiten Ansicht Einfügen Format Extras Date | <u>r censter</u> 2 |                    |                    |                 |              |               | _ & ×      |
|                                                      | 🛃 🐨 Σ f#           | 21 🕅 🛍 👷           | 🚜 100% 🔹 🥋         |                 |              |               |            |
|                                                      | 53 58 °C 000       | +,0 ,00 5= 5=      | 00 A A             |                 |              |               |            |
| Al Time Seconde Temp 1                               | 15cm 20-26c        | m 45-50cm 10-1     | 5cm 20-25cm 45-50  |                 |              |               |            |
|                                                      | F                  | F                  | G H                | citi ,          | 1            | K             |            |
| 1 Time Seconds Temp                                  | .10-15cm .20-2     | 5cm .45-50cm .     | V 11               |                 | 0            | ~             |            |
| 2 Ricken ,TempC,Temp ,Wtrmark 10-15cm ,W             | trmark,20-25cm     | Wtrmark,45-50      | m ,Wtrmark,10-15cm | Wtrmark, 20-25c | m ,Wtrmark,4 | 5-50cm , Off, | ,06/17/04, |
| 3 06/17/04 03:00 PM 1087477200 18:0:0:0:0:0.0.255    |                    |                    |                    |                 |              |               |            |
| 4 06/17/04 03:30 PM 1087479000 18 0 0 0 0 0 0 255    |                    |                    |                    |                 |              |               |            |
| 5 06/17/04 04:00 PM,1087480800,19,0,0,0,0,0,0,255    |                    |                    |                    |                 |              |               |            |
| 6 16/17/04 04RD PM,1087482600,20,0,0,0,0,0,0,255     |                    |                    |                    |                 |              |               |            |
| 7 15/17/14 05:00 PM,1087484400,20,0,0,0,0,0,0,0,255  |                    |                    |                    |                 |              |               |            |
| 8 57 7708 5580 PW,1087486200,20,0,0,0,0,0,255        |                    |                    |                    |                 |              |               |            |
| 10 16/17/04 06:00 PM 1087489800 18 0 0 0 0 1 0 255   |                    |                    |                    |                 |              |               |            |
| 11 06/17/04 07 00 PM 1087491600 18 0 0 0 0 0 255     |                    |                    |                    |                 |              |               |            |
| 12 05/17/04 07:30 PM.1087493400.17.0.0.0.0.0.0.255   |                    |                    |                    |                 |              |               |            |
| 13 06/17/04 08:00 PM 1087495200 17 0 0 0 0 0 255     |                    |                    |                    |                 |              |               |            |
| 14 06/17/04 08:30 PM,1087497000,17,0,0,0,0,0,0,255   |                    |                    |                    |                 |              |               |            |
| 15 06/17/04 09:00 PM,1087498800,17,0,0,0,0,0,0,255   |                    |                    |                    |                 |              |               |            |
| 16 06/17/04 09:30 PM,1087500600,17,0,0,0,0,0,0,255   |                    |                    |                    |                 |              |               |            |
| 17 06/17/04 10:00 PM,1087502400,17,0,0,0,0,0,0,0,255 |                    |                    |                    |                 |              |               |            |
| 18 05/17/04 10:00 PM,108/504200,17,0,0,0,0,0,255     |                    |                    |                    |                 |              |               |            |
| 19 05/17/04 11:00 PM 1087505000 17 0.0.0.0.0.255     |                    |                    |                    |                 |              |               |            |
| 20 16/19/04 12:00 AM 1087509600 17 0 0 0 0 0 255     |                    |                    |                    |                 |              |               |            |
| 22 05/18/04 12:30 AM 1087511400 17 0 0 0 0 0 0 255   |                    |                    |                    |                 |              |               |            |
| 23 06/18/04 01:00 AM 1087513200 16 0 0 0 0 0 0 255   |                    |                    |                    |                 |              |               |            |
| 24 06/18/04 01:30 AM,1087515000,16,0,0,0,0,0,0,255   |                    |                    |                    |                 |              |               |            |
| 25 06/18/04 02:00 AM,1087516800,16,0,0,0,0,0,0,255   |                    |                    |                    |                 |              |               |            |
| 26 06/18/04 02:30 AM,1087518600,16,0,0,0,0,0,0,255   |                    |                    |                    |                 |              |               |            |
| 27 06/18/04 03:00 AM,1087520400,16,0,0,0,0,0,0,255   |                    |                    |                    |                 |              |               |            |
| 28 16/16/04 03:00 AM,1087522200,16,0,0,0,0,0,0,0,255 |                    |                    |                    |                 |              |               |            |
| 29 15/18/04 04/00 AM,108/524000,15,0,0,0,0,0,255     |                    |                    |                    |                 |              |               |            |
| 31 05/18/04 05:00 AM 1087525800 15:0:0:0:0:0:0:255   |                    |                    |                    |                 |              |               |            |
| 32 16/49/04 05:40 AM 1087529400 15 0 0 0 0 0 255     |                    |                    |                    |                 |              |               | -          |
| I4 4 P PI Gurke_4_9_04                               |                    |                    | 1                  |                 |              |               | •          |
| Zeichnen + 🔓 👶 AutoFormen + 🔨 🔪 💭 🎬 🐗                | <u>ð</u> - 🟒 - 🛆   | <u>_</u> - = = ≓ ( | . 🧊                |                 |              |               |            |
| Bereit                                               |                    |                    |                    |                 |              | NF            |            |

Und auf "Daten", und dann auf "Text in Spalten..." gehen

| 🔀 Microsoft Excel - Gurke_4_9_04                                                                         |                              |                                           |
|----------------------------------------------------------------------------------------------------|------------------------------|-------------------------------------------|
| 🔊 Datei Bearbeiten Ansicht Einfügen Format Extras [                                                      | )aten Eenster ?              |                                           |
| 🗋 🗅 😅 🔜 🎒 🖪 🤍 🌮 👗 🐚 🖻 💅 🗠 - 0 💈                                                                          | Sortieren                    | 🏨 👰 🚜 100% - 🥋                            |
| Arial • 10 • F K U ≣ ≣                                                                                   | Eilter >                     | 健 健 🔛 • 🕭 • 🛕 •                           |
| A1 = Time,Seconds,Temp                                                                                   | maske<br>Teilergebnisse      | n ,10-15cm ,20-25cm ,45-50cm ,            |
|                                                                                                    | <u>G</u> ültigkeit           | G H I                                     |
| 2 Ricken ,TempC,Temp ,Wtrmark,10-15cr                                                                    | Mehrfachoneration            | 45-50cm ,Wtrmark,10-15cm ,Wtrmark,20-25cm |
| 3 06/17/04 03:00 PM,1087477200 18,0,0,0,0,0,2                                                            | Text in Spalten              |                                           |
| 4 06/17/04 03:30 PM,1087479000,18,0,0,0,0,0,0,2<br>5 06/17/04 04/00 PM 1087480800 19 0 0 0 0 0 0 2       | Konsolidieren                |                                           |
| 6 06/17/04 04:30 PM 1087482600 20 0 0 0 0 0 0 2                                                          | Gryppierung und Gliederung 🕨 |                                           |
| 7 06/17/04 05:00 PM,1087484400,20,0,0,0,0,0,0,0,2                                                        | Pivot-Tabellenbericht        |                                           |
| 9 06/17/04 06:00 PM,1087488000,20,0,0,0,0,0,0,0,2                                                        | Externe Daten 🔹 🕨            |                                           |
| 10 06/17/04 06:30 PM,1087489800,18,0,0,0,0,1,0,2                                                         | Daten aktualisieren          |                                           |
| 11 06/17/04 07:00 PM 108/491600 18:0 0:0 0:0 0:0 25<br>12 06/17/04 07:30 PM 1087493400 17:0 0:0 0:0 0:25 | 5                            |                                           |
| 13 06/17/04 08:00 PM 1087495200 17 0 0 0 0 0 25                                                          | 5                            |                                           |
| 14 06/17/04 08:0 PM 1087497000 17 0 0 0 0 0 0 25                                                         | 5                            |                                           |
| 16 15/17/04 09:30 PM.1087500600.17.0.0.0.0.0.0.25                                                        | 5                            |                                           |

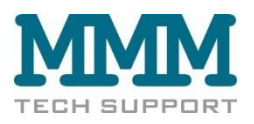

| Table 1 arstellen-2.bmp - IrfanView (Zoom: 870 x 631)                                                                                                    |                |
|----------------------------------------------------------------------------------------------------|----------------|
| Datei Bearbeiten Bild Optionen Ansicht Hilfe                                                                                                    |                |
|                                                                                                    |                |
| Anial • 10 • F 𝒯   Ε Ξ Ξ 🔤   😨 % 000 🐝 🕫 信 🖽 • 🕭 • 🗛 •                                                                                                    |                |
| A1 _ Time,Seconds,Temp ,10-15cm ,20-25cm ,45-50cm ,10-15cm ,20-25cm ,45-50cm ,                                                                                                    |                |
| A B C D E F G H I                                                                                                    | J K            |
| 1 Time,Seconds,Temp _10-15cm ,20-25cm ,45-50cm ,10-15cm ,20-25cm ,45-50cm ,                                                                                                    |                |
| 2 Ricken , JempC , Jemp , Wtrmark, 20-25cm , Wtrmark, 45-50cm , Wtrmark, 10-15cm , Wtrmark, 20-25cm , Wtrmark, 20-25cm , Wtr    | trmark,45-50cm |
| 3 06/17/04 03:00 PM,108/47/200 18:0.0.0.0.0.0.255                                                                                                    |                |
| 4 06/17/04 03:30 PM,1087479000 18:0.0.0.0.0.0.255                                                                                                    |                |
| 5 06/17/44 04:00 PM,10074000001,19(1) 020100<br>6 6/17/04 04:00 PM,10074000001,20 0 0 0 0 0 0 0 0 0 0 0 0 0 0 0 0 0 0                                                                                                     | ×              |
| 7 06/17/04 04:30 PM (1007402000)20 (0.000)20 PM (1007402000)20 (0.000)20 PM (1007402000)                                                                                                    |                |
| 7 DOTTYDE USDOT WY ADS 20 DOTTO 40 CONCEPTION OF DOTTO 40 CONCEPTION OF DOTTO 40 CONCEPT    | ),             |
| 9 06/17/104 06:00 PM 1087488000 20 0 0 0 4 0 0 Ursprünglicher Patentyo                                                                                                    |                |
| 10 06/17/04 06:30 PM 10872499800 18 0 0 0 1 0 V Wählen Sie den Dateityo, der Ihre Daten am besten beschreibt:                                                                                                    |                |
| 11 06/17/04 07:00 PM 1087491600 18 0 0 0 0 0 - Getrennt - Zeichen wie z.B. Kommas oder Tabulatoren teilen Felder (Excel 4.0-Standar                                                                                                    | ).             |
| 12 06/17/04 07:30 PM 1087493400 17 0.0.0.0.0 P Eeste Breite - Felder sind in Spalten ausgerichtet, mit Leerzeichen zwischen jedem Feld.                                                                                                    |                |
| 13 06/17/04 08:00 PM.1087495200 17 0 0 0 P.00                                                                                                    |                |
| 14 06/17/04 08:30 PM,1087497000 17 0 2 3 0 0 0                                                                                                    |                |
| 15 06/17/04 09:00 PM,1087498800,17,3,0,0,0,0,0                                                                                                    |                |
| 16 06/17/04 09:30 PM,1087500609,17,0,0,0,0,0,0, Vorschau der markierten Daten:                                                                                                    |                |
| 17 06/17/04 10:00 PM,1087502400,17,0,0,0,0,0,0, [1 Trime Seconds Temp. 10-15cm 20-25cm 45-50cm 10-15c]                                                                                                    |                |
| 18 06/17/04 10:30 PM,102:504200,17,0,0,0,0,0,0, 2 Ricken , TempC, TempC, | -              |
| 19 06/17/04 11:00 PM 087506000,17,0,0,0,0,0, 306-17/04 03:00 PM, 1087477200, 18,0,0,0,0,0,0,255                                                                                                    |                |
| 20 06/17/04 03:30 PM, 108/47/9000 18, 0, 0, 0, 0, 0, 0, 0, 255                                                                                                    |                |
| "Getrennt" aktivieren und auf                                                                                                    | -              |
|                                                                                                    |                |
| Busited Hilder                                                                                                    |                |
| Weiter Klicken Abbrechen Abbrechen Weiter > Ende                                                                                                    |                |
|                                                                                                    |                |
|                                                                                                    |                |
|                                                                                                    |                |
| 29 Ub/1804 UA 10 5M UB/5 2400 15 UTUTUTU 255                                                                                                    |                |
| 30 06/18/04 04:30 AM 1087525800 15 0 0 0 0 0 0 255                                                                                                    |                |
| 31 06/18/04 05:00 AM 1087527600 15:0.0.0.0.0.255                                                                                                    |                |
| 32 06/18/04 05 30 AM 1087529/000 15:0 0 0 0 0 255                                                                                                    |                |
|                                                                                                    |                |
| Zaistana N 🔅 Autorenana N N 🗖 🔿 🖾 🥼 🔏 📥 🚍 🚍 🗖                                                                                                    |                |
|                                                                                                    |                |

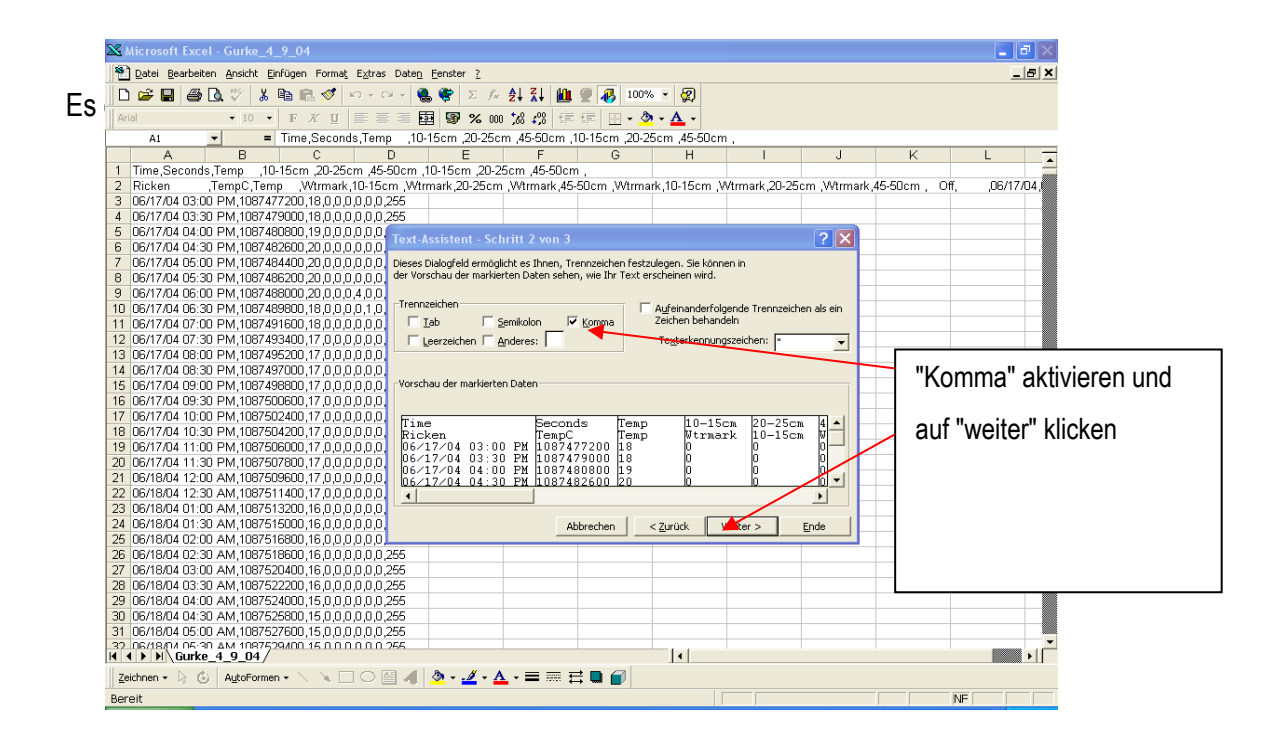

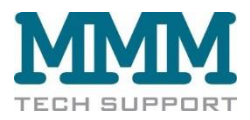

Daraufhin erscheint dieses Bild:

| 🔀 Microsoft Excel - Gurke_4_9_04                                                                                                    |                        |
|----------------------------------------------------------------------------------------------------|------------------------|
| 🔊 Datei Bearbeiten Ansicht Einfügen Format Extras Daten Fenster ?                                                                                                    | _ & ×                  |
|                                                                                                    |                        |
|                                                                                                    |                        |
|                                                                                                    |                        |
|                                                                                                    |                        |
| 1 Time Second Temp 10-15cm 20-25cm 45-50cm 10-15cm 20-25cm 45-50cm                                                                                                    | <u> </u>               |
| 2 Ricken , TempC, Temp , Wirmark, 10-15cm , Wirmark, 20-25cm , Wirmark, 45-50cm , Wirmark, 10-15cm , Wirmark, 20-25cm , Wirmark, 45-50cm                                                                                                    | , Off, ,06/17/04,      |
| 3 06/17/04 03:00 PM 1087477200 18:0.0.0.0.0.0.255                                                                                                    |                        |
| 4 06/17/04 03:30 PM.1087479000.18.0.0.0.0.0.255                                                                                                    |                        |
| 5 05/17/14 04/10 PM 1087480800 19 0.0.0.0.0 Text-Assistent - Schritt 3 von 3                                                                                                    |                        |
| 6 03/17/04 04% 0 PM 1097482600 20 0.0 0.0 0.0 0                                                                                                    |                        |
| 7 John 700 Toolu PW, 100 404400 20,0,0,0,0,0,0 Dess bialograd emogicities is hinen, jede Spate Deterromation of spaten                                                                                                    |                        |
| Control Cost of the minimum document of the second of the second of      |                        |
| 10 15/1/04 DBM PM 1087499800 18 0.0.0.0 1 0 25/horwork bei und wandet alle anderen Werte                                                                                                    |                        |
| 11 06/17/04 07:00 PM 1087491600 18:0.0.0.0.0.0 in Text um.                                                                                                    |                        |
| 12 05/17/04 07:30 PM.1087493400.17.0.0.0.0.0.0.0                                                                                                    | "Standard" aktivieren  |
| 13 06/17/04 08/0 PM 1087495200 17 0 0 0 0 0 0                                                                                                    |                        |
| 14 06/17/04 08 0 PM 1087497000 17 0 0 0 0 0 0 0                                                                                                    |                        |
| 15 06/17/04 09:00 PM 1087498800 17.0.0.0.0.0.0 Vorschau der markierten Daten                                                                                                    | und auf "Ende" klicken |
| 16 06/17/04 09:10 PM 1087500600 17 0.0.0.0.0.0.                                                                                                    |                        |
| 17 16/17/04 10:00 PM 108/502400 17.0.0.0.0.0. Danuard Standard Standard Sta |                        |
| 18 15///02 1020 PM,108/5042001/7/10101010. Ricken TempC Temp Utrnark 10-15cm                                                                                                    |                        |
|                                                                                                    |                        |
| 20 06/17/06 11:00 PM 100/50/20017 (0.0.0.0.0.0. 06/17/04 04:00 PM 1087480800 19 0 0 0                                                                                                    |                        |
| 22 0616704 1210 AM, 1087505600 17 0.0.0.0.0.0. 06217204 04:30 PM 1082482600 20 0 0 0 0 0 €                                                                                                    |                        |
| 23 15/16/01/01/01/01/01/01/01/01/01/01/01/01/01/                                                                                                    |                        |
| 24 15/15/04 014 D AM 108/515000 16 0 0 0 0 0 0                                                                                                    |                        |
| 25 05/18/04 02/0 AM 1067516800 16 0.0.0.0.0                                                                                                    |                        |
| 26 05/18/04 02:50 AM 1087518600 16 0 0 0 0 0 0 255                                                                                                    |                        |
| 27 06/18/04 03:0 AM 1087520400 16 0.0.0.0.0.255                                                                                                    |                        |
| 28 06/18/04 03:30 AM,1087522200,16,0,0,0,0,0,0,255                                                                                                    |                        |
| 29 05/18/04 04/0 AM,1087524000,15,0,0,0,0,0,0,255                                                                                                    |                        |
| 30 05/18/04 04:30 AM,1087525800,15,0,0,0,0,0,0,255                                                                                                    |                        |
| 31 05/15/04 05/10 AM 1087527600 15 0 0 0 0 0 0 255                                                                                                    |                        |
| ( ( ( ) ) ) Gurke 4, 9_04                                                                                                    | •                      |
| Zeichnen + ▷ ⓒ AutoFormen + \ \ □ ○  4 ② • 4 • A • = = = = = =                                                                                                    |                        |
|                                                                                                    | but .                  |
| Deter                                                                                                    | jim" j                 |

Danach ist die Tabelle in EXCEL eingelesen, wie unten dargestellt. Die Zeile 2 der Tabelle sollte noch gelöscht werden (enthält keine sinnvollen Angaben). Danach kann normal mit EXCEL gearbeitet werden.

|                   | Zeile 2 der neuen Tabelle     |                       |              |            |             |               |         |          | Evtl. auch Spalte B (Sekunden) |                 |                        |                        |                     |                        |                  |                           |         |         |             |          |        |
|-------------------|-------------------------------|-----------------------|--------------|------------|-------------|---------------|---------|----------|--------------------------------|-----------------|------------------------|------------------------|---------------------|------------------------|------------------|---------------------------|---------|---------|-------------|----------|--------|
|                   | /                             |                       |              |            |             |               |         |          |                                |                 |                        |                        |                     |                        |                  |                           |         |         |             |          |        |
| Microsoft Ex      | el Gurke_4                    | 9_04                  |              |            |             |               |         |          |                                |                 | Microsoft Excel - C    | iurke_4_9_04           |                     |                        |                  |                           |         |         |             |          |        |
| 暂 Datei Bearbe    | en <u>A</u> nsicht <u>E</u> i | nfügen Forma <u>t</u> | Egtras Daten | Eenster ?  |             |               |         |          |                                | _ 6             | 🗙 🛐 Datei Bearbeiten 🖁 | nsicht Einfügen Format | Egtras Daten Eenste | er <u>?</u>            |                  |                           |         |         |             |          | _8     |
| D 📽 🖬 🖌           | A 22 X                        | Ba 🖻 🛷 🖉              | n • 01 • 🔮   | . 🕐 Σ fe   | 01 71 60    | 1 🥥 🛃 100     | % • 😨   |          |                                |                 | D 📽 🖬 🖀 🖪              | 🌮 🗶 🖬 🖻 🛷 🗌            | n • 🗤 - 🔍 🕷 🖤       | Σ & 01 Z               | 1 🛍 🖉 🗷          | 100% - 🕾                  |         |         |             |          |        |
| And I             | - LA V W                      |                       |              |            | +.0 .00 .23 |               | D A     |          |                                |                 |                        |                        |                     |                        |                  |                           |         |         |             |          |        |
| -ria              | . 10 .                        | FAU                   |              | 2 99° % 00 | 0,00 5,0 50 | - H-   [] - 1 | ·· ·    |          |                                |                 | eria -                 | - 10 - F X Q           | = = = El A          | · 26 000 ,55 ;         | 20   zie zie   🖂 | ·· <u>··</u> · <u>·</u> · |         |         |             |          |        |
| · · · ·           | × =                           | Hicken                |              |            |             |               |         |          |                                | ×   I   .       | D4 💌                   | -                      | 0 D                 |                        |                  | -                         |         |         |             | 14       |        |
| 1                 | Seconda                       | Temp                  | 10-150m      | 20-26cm    | 46-60 cm    | 10.16cm       | 20-26cm | 46-60cm  | J                              | R L             | • 1 Time               | Seconde Te             | mp 10.16cm          | 20.26cm                | 45-60cm          | 10-16cm                   | 20-260m | AE-EDom | J           | ĸ        |        |
| 2 Bucken          | TempC                         | Temp                  | Wirmark      | 10-15cm    | Wirmark     | 20-25 cm      | Wirmark | 45-50 cm | Wirmark 10-19                  | 5cm Wtrmark 204 | 2 06/17/04 03:00 Pt    | 4 1087477200           | 18                  | 0                      | 0                | 0                         | 0       | 0 0     | 255         |          | -      |
| 3 06/17/04 03     | C 1087477200                  | 18                    | 3 0          | 0          | 1           | 0             | 0       | 0 0      | 255                            |                 | 3 06/17/04 03:30 Pt    | 1 1087479000           | 18                  | 0                      | 0                | 0                         | 0       | 0 0     | 255         |          |        |
| 4 06/17/04 03     | 3 1087479000                  | 18                    | 0            | 0          |             | 0             | 0       | 0 0      | 255                            |                 | 4 06/17/04 04:00 Pt    | 1087480800             | 19                  | 0                      | 0                | 0                         | 0       | 0 0     | 255         |          |        |
| 5 06/17/04 04     | C 1067480600                  | 19                    | 0            | 0          |             | 0             | 0       | 0 0      | 255                            |                 | 5 06/17/04 04:30 Pt    | 1087482600             | 20                  | 0                      | 0                | 0                         | 0       | 0 0     | 255         |          |        |
| 6 06/17/04 04     | 3 1087482600                  | 20                    | 0 0          | 0          |             | 0             | 0       | 0 0      | 255                            |                 | 6 06/17/04 05:00 Pt    | / 1087484400           | 20                  | 0                      | 0                | 0                         | 0       | 0 0     | J 255       |          |        |
| 7 06/17/04 05     | C 1087484400                  | 20                    | 0 0          | 0          |             | 0             | 0       | 0 0      | 255                            |                 | 7 06/17/04 05:30 Pt    | / 1087486200           | 20                  | 0                      | 0                | 0                         | 0       | 0 0     | J 255       |          |        |
| B 06/17/04 05     | 3 1087486200                  | 20                    | 0 0          | 0          |             | D             | 0       | 0 0      | 255                            |                 | B 06/17/04 06:00 Pt    | 1087488000             | 20                  | 0                      | 0                | 0                         | 4       | 0 0     | 1 255       |          | _      |
| 9 06/17/04 06     | C 1087488000                  | 20                    | 0            | 0          |             | 0             | 4       | 0 0      | 265                            |                 | 9 06/17/04 06:30 Pt    | 1087489800             | 18                  | 0                      | 0                | 0                         | 0       | 1 0     | 255         |          |        |
| 0 06/17/04 06     | 3 1087489800<br>6 4007404500  | 18                    | 5 U          | 0          |             | 0             | 0       | 1 0      | 255                            |                 | 10 06/17/04 07:00 Pr   | 108/491600             | 18                  | 0                      | 0                | 0                         | 0       | 0 1     | 255         |          |        |
| 12 06/17/04 07    | 1007491600<br>1007403400      | 12                    |              | 0          |             | 0             | 0       | 0 0      | 200                            |                 | 12 06/17/04 07:30 Pr   | 4 1097495400           | 17                  | 0                      | 0                | 0                         | 0       | 0 0     | 1 200       |          |        |
| 13 06/17/04 07    | C 1087495400                  | 17                    |              |            |             | 0             | 0       | 0 0      | 205                            |                 | 13 06/17/04 08:30 PH   | 4 1087495200           | 17                  | 0                      | 0                | 0                         | 0       | 0 0     | 200         |          |        |
| 4 06/17/04 08     | 3 1087497000                  | 17                    |              | 0          |             | 0             | 0       | 0 0      | 255                            |                 | 14 06/17/04 09:00 Pt   | 4 1087498800           | 17                  | 0                      | 0                | 0                         | 0       | 0 0     | 2.55        |          |        |
| 15 06/17/04 09    | 0 1087498800                  | 17                    | , n          | 0          |             | 0             | 0       | 0 0      | 255                            |                 | 15 06/17/04 09:30 Pt   | 4 1087500600           | 17                  | 0                      | 0                | 0                         | 0       | 0 0     | 255         |          |        |
| 6 06/17/04 09     | 3 1087500600                  | 17                    | 0            | Ö          |             | 0             | 0       | 0 0      | 255                            |                 | 16 06/17/04 10:00 Pt   | 1 1087502400           | 17                  | 0                      | 0                | 0                         | 0       | 0 0     | 255         |          |        |
| 7 06/17/04 10     | C 1087502400                  | 17                    | 0            | 0          |             | 0             | 0       | 0 0      | 255                            |                 | 17 06/17/04 10:30 Pt   | 1087504200             | 17                  | 0                      | 0                | 0                         | 0       | 0 0     | 255         |          |        |
| 18 06/17/04 10    | 3 1087504200                  | 17                    | 0            | 0          |             | 0             | 0       | 0 0      | 255                            |                 | 18 06/17/04 11:00 Pf   | / 1087506000           | 17                  | 0                      | 0                | 0                         | 0       | 0 0     | ) 255       |          |        |
| 9 06/17/04 11     | 0 1087506000                  | 17                    | 0            | 0          |             | 0             | 0       | 0 0      | 255                            |                 | 19 06/17/04 11:30 Pt   | 1087507800             | 17                  | 0                      | 0                | 0                         | 0       | 0 0     | J 255       |          |        |
| 0 06/17/04 11     | 3 1087507800                  | 17                    | 0            | 0          |             | 0             | 0       | 0 0      | 265                            |                 | 20 06/18/04 12:00 A/   | / 1087509600           | 17                  | 0                      | 0                | 0                         | 0       | 0 0     | J 255       |          |        |
| 21 06/18/04 12    | 0 1087509600                  | 17                    | 0            | 0          |             | 0             | 0       | 0 0      | 255                            |                 | 21 06/18/04 12:30 A/   | / 1087511400           | 17                  | 0                      | 0                | 0                         | 0       | 0 0     | 1 255       |          |        |
| 22 06/18/04 12    | 2 1087511400                  | 17                    | 0            | 0          |             | 0             | 0       | 0 0      | 255                            |                 | 22 06/18/04 01:00 A/   | / 1087513200           | 16                  | 0                      | 0                | 0                         | 0       | 0 0     | J 255       |          |        |
| 3 06/18/04 01     | 108/513200                    | 16                    | 0            |            |             | 0             | 0       | 0 0      | 255                            |                 | 23 06/18/04 01:30 A/   | 108/515000             | 16                  | 0                      | 0                | 0                         | 0       | 0 0     | 255         |          |        |
| 06/16/04 U1       | c 1007515000<br>c 1007515000  | 18                    | 0            |            |             | 0             | 0       | 0 0      | 200                            |                 | 24 06/18/04 02:00 AF   | 4 1097619800           | 10                  | 0                      | 0                | 0                         | 0       |         | 200         |          |        |
| 6 06/18/04 02     | 2 1007510000                  | 10                    | 0            | 0          |             | 0             | 0       | 0 0      | 200                            |                 | 25 06/16/04 02:30 A/   | 4 1097530400           | 10                  | 0                      | 0                | 0                         | 0       | 0 0     | 200         |          |        |
| 7 06/18/04 02     | C 1087520400                  | 16                    |              | 0          |             | n             | 0       | 0 0      | 255                            |                 | 27 06/18/04 03:00 AV   | 4 1087522200           | 16                  | 0                      | 0                | 0                         | 0       | 0 0     | 1 255       |          |        |
| 8 06/18/04 03     | 3 1087522200                  | 16                    | 0            | 0          |             | 0             | 0       | 0 0      | 255                            |                 | 28 06/18/04 04:00 A/   | 4 1087524000           | 15                  | 0                      | 0                | 0                         | 0       | ŭ î     | 255         |          |        |
| 9 06/18/04 04     | C 1087524000                  | 15                    | 5 0          | 0          |             | 0             | 0       | 0 0      | 255                            |                 | 29 06/18/04 04:30 A/   | / 1087525800           | 15                  | 0                      | 0                | 0                         | 0       | 0 0     | 255         |          |        |
| 0 06/18/04 04     | 3 1087525800                  | 15                    | 5 0          | 0          |             | 0             | 0       | 0 0      | 255                            |                 | 30 06/18/04 05:00 AM   | 1087527600             | 15                  | 0                      | 0                | 0                         | 0       | 0 0     | 255         |          |        |
| 81 06/18/04 05    | C 1087527600                  | 15                    | 5 0          | 0          |             | 0             | 0       | 0 0      | 255                            |                 | 31 06/18/04 05:30 A/   | / 1087529400           | 15                  | 0                      | 0                | 0                         | 0       | 0 0     | J 255       |          |        |
| 20 10 81 81 80 51 | 108752940                     | 1.5                   |              | 0          |             | n             | n   4   | ni n     | 765                            |                 | 37 06/18/04 06:00 4/   | 1087531000             | 16                  | n                      | n                | 0                         | n       | n r     | 225         | 10000000 | 1000   |
| Gun               | ue_4_9_04/                    |                       |              |            |             |               | 14      |          | 1996                           | •               | N N PI Gunke_4_        | 9_04/                  |                     |                        |                  | -                         |         |         | Red Colored |          | 1000 P |
| Zeichnen • 😡      | <ul> <li>AutoForme</li> </ul> | n• < × 🗆              | 10 🗐 ᆀ       | 2 - 2 - 4  | •===        | = = =         |         |          |                                |                 | Zeichnen - 🗟 🕞 4       | ytoFormen • 🔪 🍬 🗋      | 10 🕅 🔰 🐷 -          | <u>∠</u> · <u></u> · = | · · · · · 🖬 🖬 🚺  |                           |         |         |             |          |        |

Abschließend kann die Datei im Format \*.xls (EXCEL) gespeichert werden

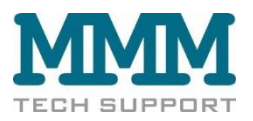

# E. Einführung in die Arbeit mit der Software "Watergraph"

Mit der Software Watergraph können die Meßwerte (Daten) graphisch dargestellt und analysiert werden. Dazu auf den Menuepunkt "Daten öffnen" klicken.

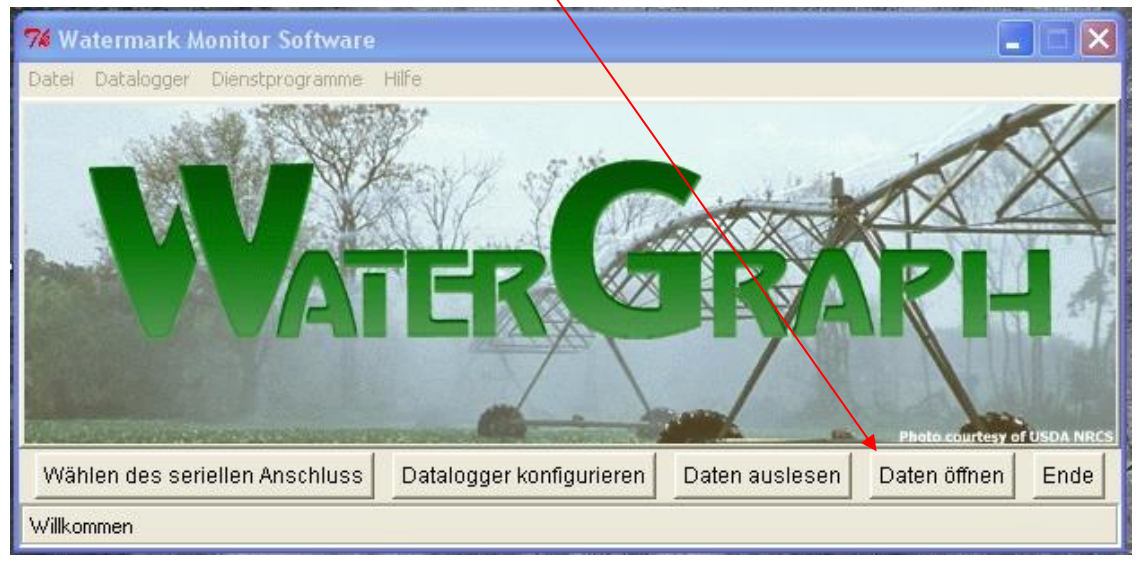

Es öffnet sich folgender Bildschirm, auf dem die gewünschte Datei gewählt werden kann (hier Gurke\_4\_9\_04):

| Bitte wählen S                                       | e zum Öffnen e                                   | ine Datei.          |             | /          | ? 🗙       |        |                                                  |
|------------------------------------------------------|--------------------------------------------------|---------------------|-------------|------------|-----------|--------|--------------------------------------------------|
| Suchen in:                                           | 🚞 WaterGraph_                                    | )                   | G Ø         | 📂 🗖 •      |           |        |                                                  |
| Zuletzt<br>verwendete D<br>Desktop<br>Eigene Dateien | Cmp<br>5449-2.28<br>Gurke_4_9_04<br>Test Büro 05 |                     |             |            |           | slesen | Photo countery of USDA NRCS<br>Daten öffnen Ende |
| Arbeitsplatz                                         |                                                  | /                   |             |            |           | A      | nschließend auf                                  |
|                                                      | Dateiname:                                       | Gurke_4_9_04        |             | <b>~</b> ( | Öffnen    | "ö     | ffnen" klicken                                   |
| Netzwerkumgeb                                        | Dateityp:                                        | Comma Seperated Val | ues (*.csv) | <b>∼</b> ( | Abbrechen |        |                                                  |

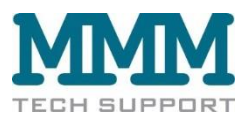

Nachdem auf "öffnen" geklickt worden ist, erscheint dieser Bildschirm:

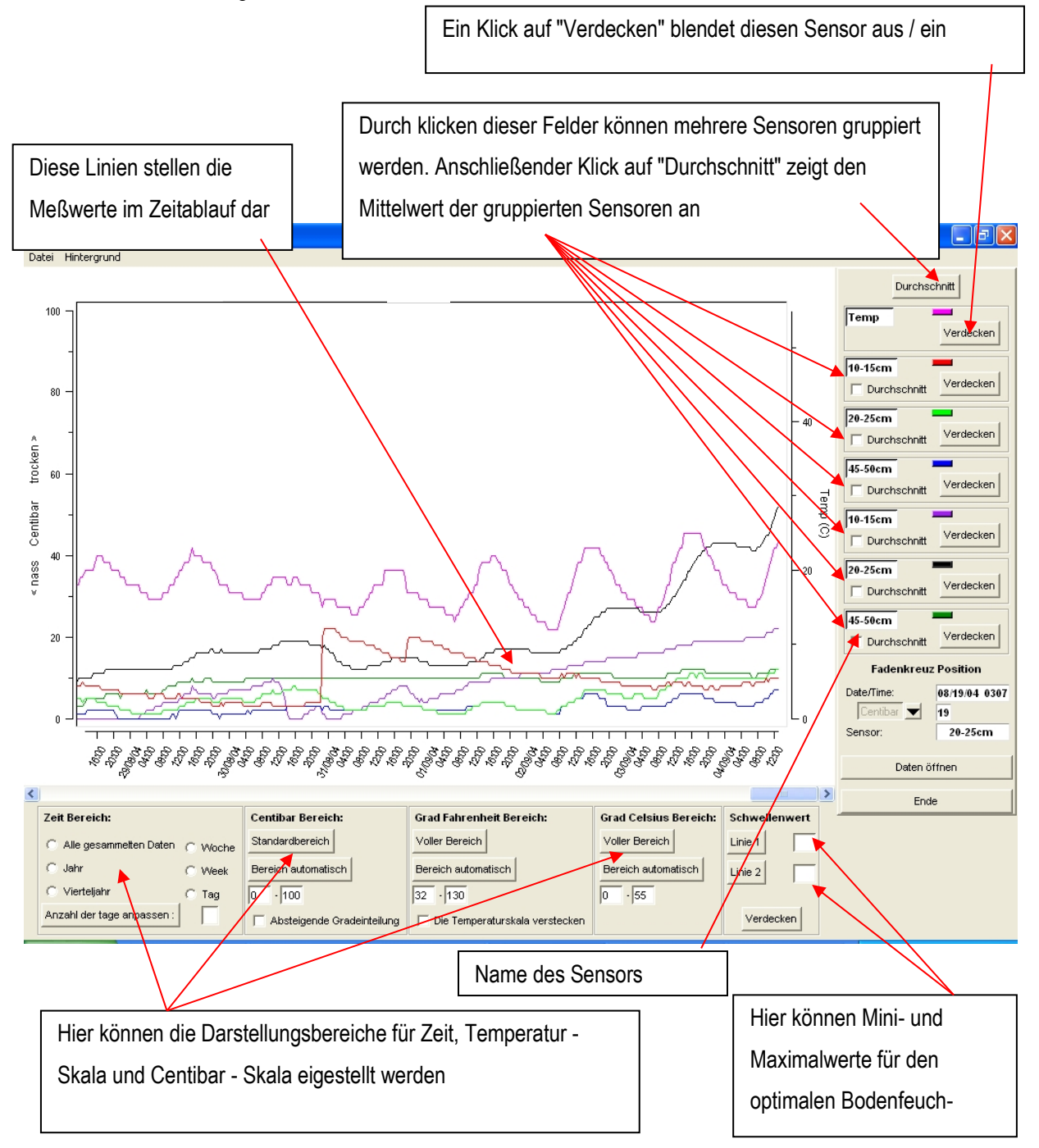

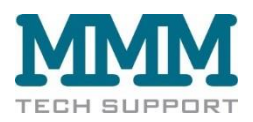

Zur Analyse des Feuchteverlaufs in einzelnen Bodenschichten könnte die Darstellung z.B. so aussehen:

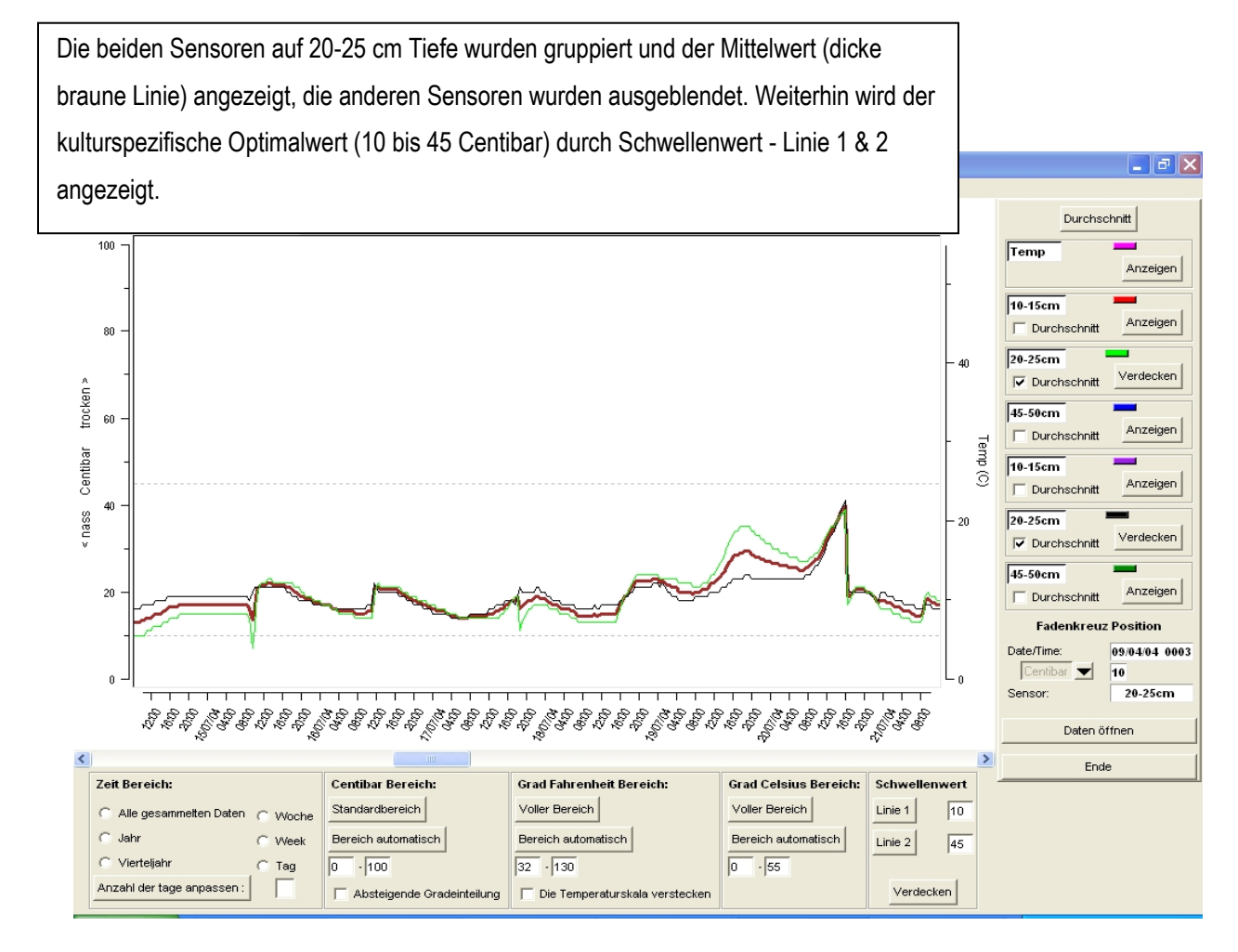

Bei einer guten Steuerung der Bewässerung sollte der obere Sensor im kulturspezifischen Optimalbereich schwanken. der untere Sensor sollte kaum schwanken aber über ca. 10 Centibar Saudspannund bleiben

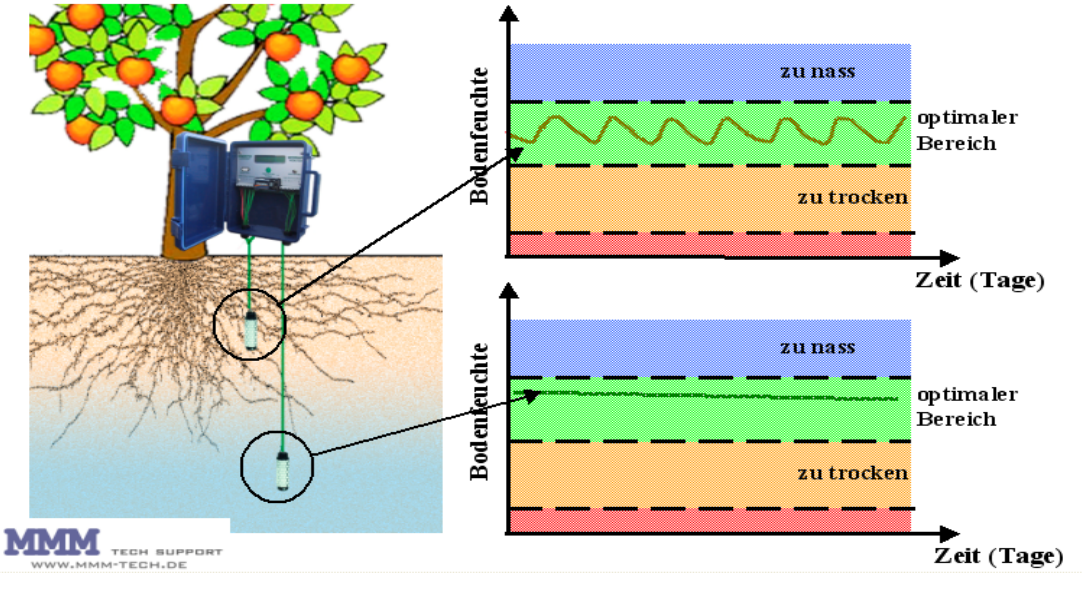

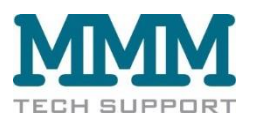

# F. Mögliche Probleme - Wartung

Der Watermark Monitor Datalogger ist ein robustes Gerät, das unter normalen Umständen kaum Wartung benötigt, und zuverlässig seinen Dienst versieht.

Um eine sichere Funktion zu gewährleisten, sollte:

- Das Innere des Watermark Monitors immer trocken gehalten werden
- Die Kabel zu den Sensoren sollten vor Beschädigungen geschützt werden
- Die Batterie immer ausreichend Spannung aufweisen
- Die Daten regelmäßig ausgelesen werden

Mit einer guten Alkaline 9V Blockbatterie läuft der Watermark Monitor bis über 1 Jahr problemlos (abhängig von der Meßfrequenz). Selbstverständlich können auch entsprechende Akkus verwendet werden.

Sobald die LCD Anzeige am Monitor "Battery low" meldet, sollte die Batterie ausgetauscht werden.

Dazu wird die alte Batterie aus der Halterung genommen, und zügig durch die neue Batterie ersetzt.

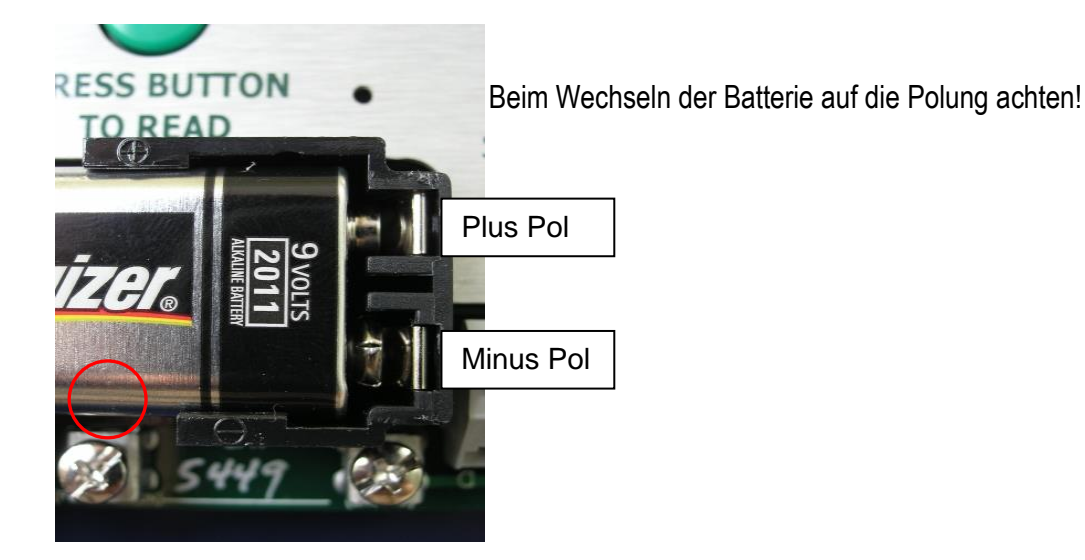

Wenn die Batterie zu lange nicht ersetzt wurde (Spannung zu niedrig), oder nach harten Stößen, kann es vorkommen, daß sich die Elektronik des Watermark Dataloggers festfährt, ähnlich einem "Abstrurz" beim Computer.

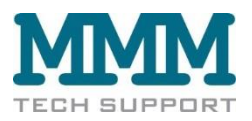

In diesem seltenen Fall ist ein Reset des Dataloggers notwendig (Im Normalfall bleiben die Daten nach einem Reset erhalten):

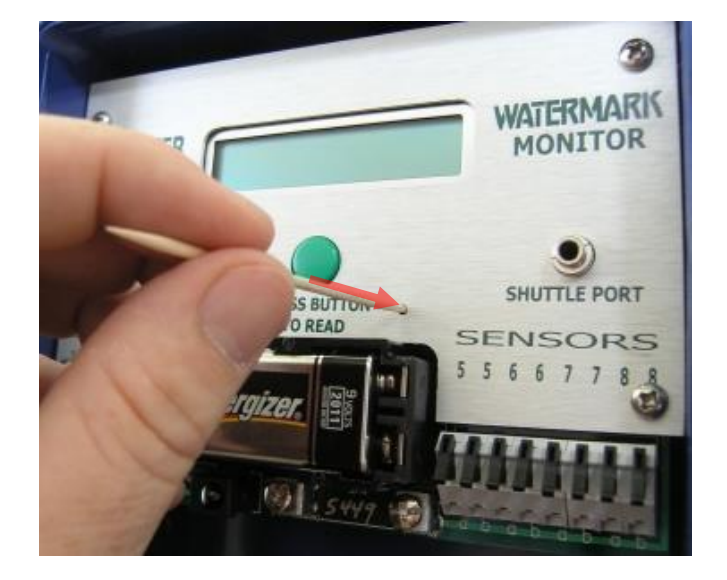

Ein Reset wird mit einem Zahnstocher (oder Ähnlichem, aus Material das keinen Strom leitet) durch die Reset -Bohrung im Frontpanel durchgeführt. Beim vorsichtigen Niederdrücken des Zahnstochers ist die Betätigung des Reset-Knopfes auf der Monitor Platine spürbar.

Nach einem Reset sollte der Watermark Monitor wieder ordnungsgemäß funktionieren. Andernfalls kontaktieren Sie bitte MMM tech support.